## **Product Description**

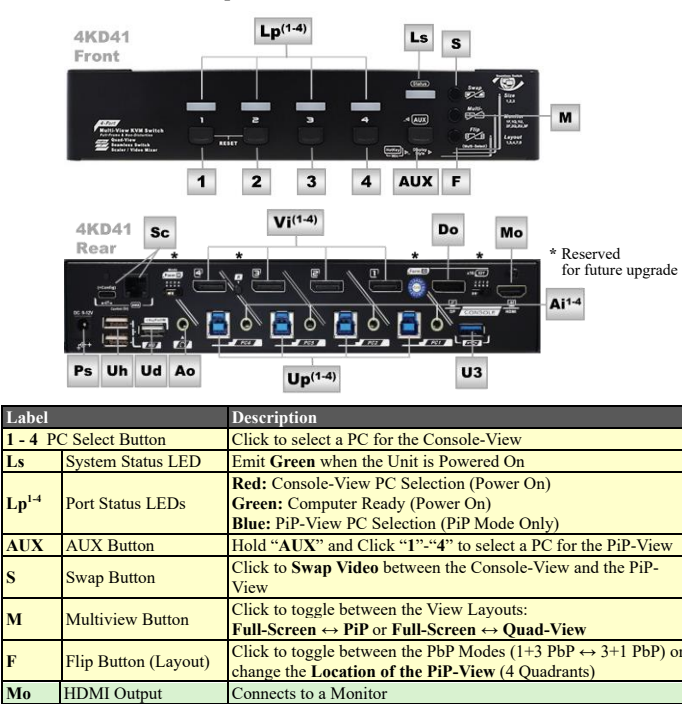

onnects to a Monitor (KMV-4KD41-U30R only

Connect to a Serial Host PC to control the Switch

Connects to a DC  $9 \sim 12V$  Power Adapter

Connects to an Active Speaker (Out)

Connects to an USB Keypad

Vi<sup>1-4</sup> Video Inputs (PC 1-4) Connect to PCs' Video Outputs (Interface depends on Model)

USB 3.2-A (Console) Connects to an USB Device

Up<sup>14</sup> USB 3.2-B (PC 1-4) Connect to PCs' USB 3.2 Gen 1 Ports

Ai<sup>1-4</sup> Audio Inputs (PC 1-4) Connect to PCs' SPK Outputs (3.5mm)

nay switch with Blank Image when HDCP Enabled)

Connect to HID Devices (Keyboard, Mouse & Touch Panel)

Mouse Roaming/Hotkey/Mouse Control must connect here

#### Video Modes

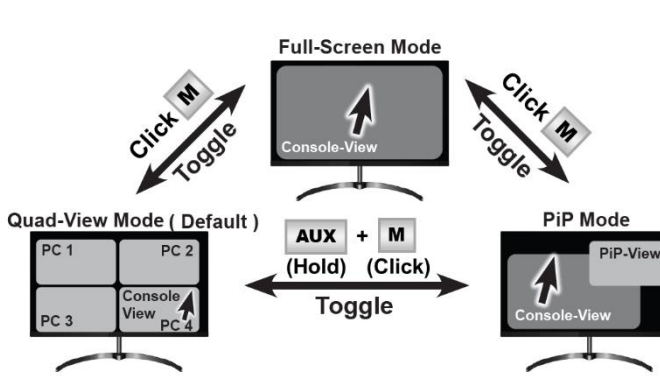

\* The Console-View: The View with Active USB KM/MS \*\* The PiP View: The Small View in the PiP Mode (Hidden in other Modes)

Function Auto / Manua USB 3.2 / Audio Mouse Video Swap Scan Roaming Modes Follow Quad-View No Yes No Follow the Full-Screen Yes No Yes (with the Console-Viev Console-View PiP Mode No No

No Yes Large-View) Large-View 3+1 PbP\*

Yes (with the

Follow the

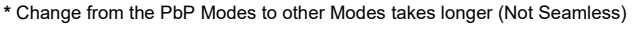

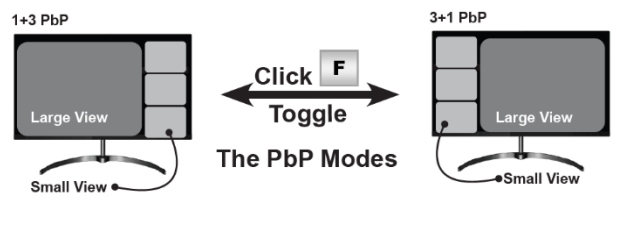

## Features

- . Allows 4 computers to share 1 set of KVM console .
- Supports resolutions up to 4K@60Hz (4:4:4) & 16:9 / 21:9 / 32:9 aspect ratios Multiview Modes allow 4 PCs to be shown on the monitor at the same time
- Unique full-frame multi-view technology ensures uncut, undistorted, pixel-to-pixel
- matched views, and maximizes the desktop working area
- Flexible Display Modes (Lavouts) for various scenarios Single-view (full-screen)
- Quad-view (linear tracking mouse roaming)
- PiP mode (adjustable view size / transparency / location)
- 4. 1+3 PbP (linear tracking mouse roaming)
- 5. 3+1 PbP (linear tracking mouse roaming)
- Using 1+3 & 3+1 PbP modes with a 21:9 monitor empowers four 16:9 views
- undistorted
- Seamless switching grants the best productivity
- HDCP 2.2 & 1.4 compliance ensures uninterrupted video playback
- Flexible control methods suit various scenarios: 1. Push Button
- Mouse Roaming (move mouse cursor across view borders to switch among PCs) Keyboard Hotkey
- 4. Mouse Control (use mouse button to magnify views or use the wheel to switch among PCs)
- Serial Control (RJ-11 or USB Virtual COM) 5
- 6. Keypad-IN function Serial control facilitates industrial control purposes (8 selectable baud rate)
- . Video modes can be quickly changed by button, hotkey, mouse control, serial control, or Kevpad-IN
- . Keypad-IN supports wired & wireless USB keypads, allowing remote control of the unit
- Supports independent switching of USB 3.2 and audio
  DP Model (KMV-4KD41-U30R) equipped with a duplicated extra HDMI Output

#### **Package Contents**

- 1 x KVM Multiview Switch
- 1 x Power Adapter •
- 1 x Serial Adapter •
- 1 x User Manual • 1 x Foot Pad Set

# **System Requirements**

- Console Side . Monitor (s)
- Computer Side . USB-Enabled Computers USB 3.2 A-B Cables
- 3.5mm Audio Cables
- USB Keyboard & Mouse Active Speaker (3.5mm) USB Keypad (Optional)
- USB-C Cable (Optional)

## **Specification**

DP Output

Keypad IN

Serial Control

Power Supply

USB HID-A (Consol

Ao Audio Output

Do

Uh

Ud

U3

| Mod          | lel Num   | ber     | KMV-(4KH41 /                                                          | 4KD41)-U30R                                       |  |  |
|--------------|-----------|---------|-----------------------------------------------------------------------|---------------------------------------------------|--|--|
| Maximum      |           | 16:9    | 3840x2160, 2560                                                       | x1440, 1920x1080                                  |  |  |
| Resolution   |           | 21:9    | 3840x1600, 3440                                                       | x1440, 2560x1080                                  |  |  |
| (4K@60Hz,    | 4:4:4)    | 32:9    | 3840                                                                  | x1080                                             |  |  |
| Features     |           |         | PC Side                                                               | Console Side                                      |  |  |
| ) (inter-    | 4KH41     | -U30R   | HDMI 2.0 x 4 (In)                                                     | HDMI 2.0 x 1 (Out)                                |  |  |
| Switching    | 4KD41     | -U30R   | 4K DP x 4 (ln)                                                        | 4K DP x 1 (Out)*<br>HDMI 2.0 x 1 (Out)            |  |  |
| USB 3.2 Sw   | vitching  | (5Gbps) | USB 3.2-B x 4                                                         | USB 3.2-A x 1<br>USB HID-A x 2<br>USB Keypad x 1  |  |  |
| Audio Swite  | hing      |         | SPK x 4 (In)                                                          | SPK x 1 (Out)                                     |  |  |
| Control Met  | hods      |         | Hotkey, Serial, Mouse F<br>(Side Button), Push Bu                     | Roaming, Mouse Control<br>tton Control, Keypad IN |  |  |
| Video Mede   | <i></i>   |         | Full-Screen, Quad-View, PiP Mode                                      |                                                   |  |  |
| video iviode | es        |         | 1+3 PbP,                                                              | 3+1 PbP                                           |  |  |
| Seamless S   | Switching | J       | Zero Latency (note: ch<br>to other Video Moo                          | nanging from PiP Mode<br>les will take longer)    |  |  |
| Serial Conti | rol       |         | RJ-11 x 1 (19200bps)<br>(8-Selections: 9600 ~ 115200bps)<br>USB-C x 1 |                                                   |  |  |
| Push Buttor  | าร        |         | Port-Select x                                                         | 4, Function x 4                                   |  |  |
| Hot Plug-an  | nd-Play   |         | Y                                                                     | es                                                |  |  |
| HDCP Com     | pliance   |         | HDCP 2.2                                                              | & HDCP 1.4                                        |  |  |
| LED Indicat  | ors       |         | PC-Ready x 4, PC-S                                                    | Select x 4, Power x 1                             |  |  |
| Power Supp   | oly       |         | DC 9                                                                  | ~12V                                              |  |  |
| Operation E  | Invironm  | ient    | 0 ~ 40°C, Humidity < 80                                               | % (Storage: -20 ~ 60°C)                           |  |  |
| H x W x D (  | mm)       |         | 44 x 24                                                               | 0 x 160                                           |  |  |
| Weight (g)   |           |         | 12                                                                    | 50                                                |  |  |
| Matorial     |           |         | M                                                                     | tal                                               |  |  |

\* For 4KD41 Model, the DP and HDMI Output display duplicated contents. If the DP Output faces compatibility issue, try the HDMI Output instead.

# Installation

1+3 PbP\*

- Prior to installation, ensure that all devices that will be connected to this system are powered off.
- Ensure that all devices you will connect are properly grounded. Place cables away from fluorescent lights, air conditioners, and machines that are likely to generate electrical noise.

#### **Console Connection**

- Plug monitor(s) into the Console's video port(s) and an USB keyboard and mouse into the corresponding USB HID ports on the Console. Plug 3.5mm audio jack from the active speaker to the Console's audio port.
- For KMV-4KH41-U30R, the System EDID is based on the connected Monitor For KMV-4KD41-U30R, the System EDID is based on the connected DP Monitor

#### **Computer Connection**

- Use proper video cables to connect between the video ports of the computers and the KVM Switch's computer side.
- Use USB 3.2 Gen 1 A-B cables to connect between the KVM Switch's USB ports (B 2. connector, square connector) and the USB port on the corresponding computers (A connector, flat connector).
- 3. Use audio cables to connect the audio ports between the computer side of the KVM Switch and the corresponding computers' audio output.
- 4. Plug the provided DC power adapter to the KVM Switch's power port.

#### **Connection Diagram**

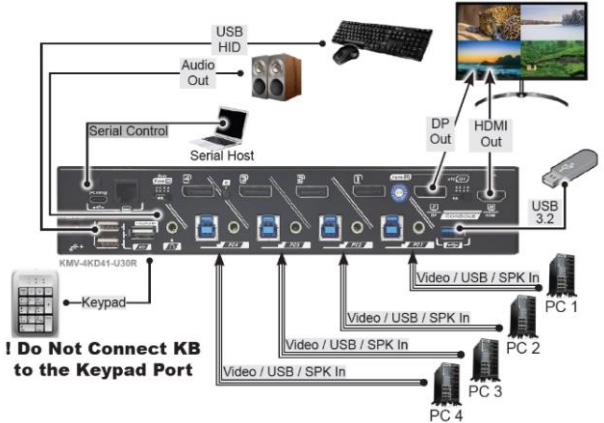

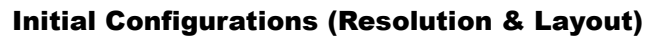

Before using the Unit, users are required to make Initial Configuration of the View Layout (α) and Monitor Resolution (ββ). After the Following Commands are executed, wait 10 seconds for the Video Arrangement

#### Layout Configuration

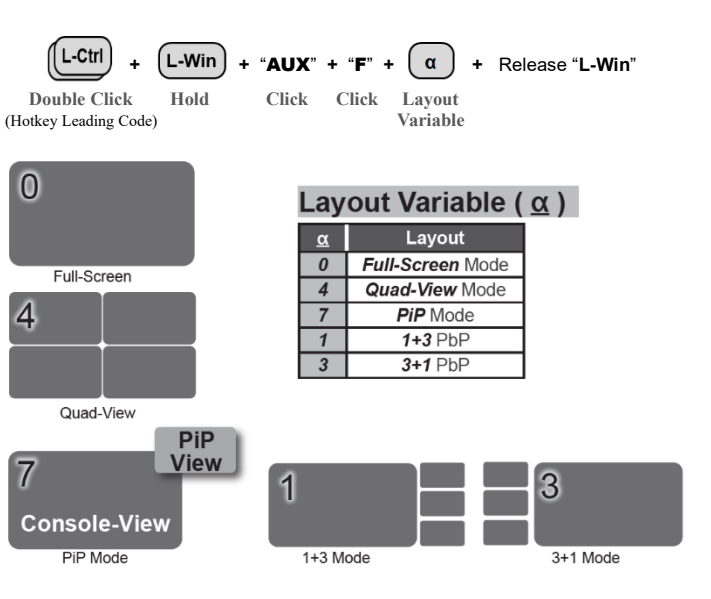

#### (Optional) Object Size Adjustment

The Monitor resolution setting is optimized for the Largest View (Pixel-to-Pixel Matching). User may apply the Following Commands to lower the Input Resolution so that the Icons and Words look larger

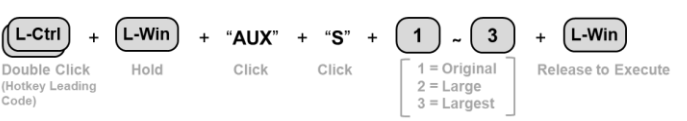

# **User Manual**

# 4 Port 4K60 KVM Multiview Switch

Seamless Switching, Quad View, PiP, PbP, Mouse Roaming, Btn/Hotkey/Serial/Keypad Ctrl

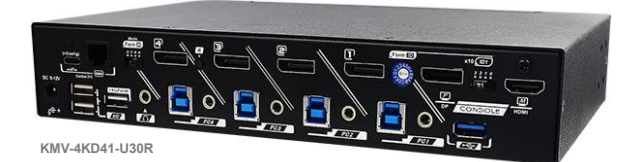

# KMV-4KH41-U30R and KMV-4KD41-U30R User Manual

#### **Ordering Information**

| Model          | ١    | Video     | Audio   | LIED    | Max Baselution    |
|----------------|------|-----------|---------|---------|-------------------|
| Model          | In   | Out       | Audio   | 036     | Wax Resolution    |
| KMV-4KH41-U30R | HDMI | HDMI      | Speaker | USB 3.2 | 4K@60H- (4·4·4)   |
| KMV-4KD41-U30R | DP   | DP + HDMI | Speaker | (5Gbps) | 41\@00112 (4.4.4) |

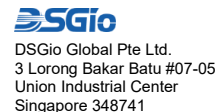

The final specification is based on the actual product Features and functions may be added or changed after e manual was written. Please visit our website to download the latest version of manual for reference.

RXN-KMV-R01.

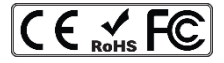

#### **Resolution Configuration**

| L-Ctrl +              | L-Win | + "AUX" | + "M" + | - ββ +     | Release "L-Win" |
|-----------------------|-------|---------|---------|------------|-----------------|
| <b>Double Click</b>   | Hold  | Click   | Click   | Resolution |                 |
| (Hotkey Leading Code) |       |         |         | Variable   |                 |

#### Resolution Variable (BB)

| ββ | 16:9 Monitor | ββ | 21:9 Monitor | ββ | 32:9 Monitor |
|----|--------------|----|--------------|----|--------------|
| 1U | 3840 x 2160  | 2U | 3840 x 1600  | 3F | 3840 x 1080  |
| 1Q | 2560 x 1440  | 2Q | 3440 x 1440  |    |              |
| 1F | 1920 x 1080  | 2F | 2560 x 1080  |    |              |
|    |              |    |              | •  |              |

Note: Users may abort Operation by Clicking

| Front                                                                                                 |   |   |   | _ |     | S                                     |
|----------------------------------------------------------------------------------------------------|---|---|---|---|-----|---------------------------------------|
| FRANK Store KYM Bartick<br>Andre Store KYM Bartick<br>Star Star Store Store<br>Star Store Store Store | - | 2 | • | 4 | -   |                                       |
|                                                                                                    |   |   |   |   | AUX | F                                     |
|                                                                                                    |   |   |   |   |     |                                       |
|                                                                                                    |   |   |   |   | X   | Do Not Use the<br>Num Pad for Hotkey! |

# **Operation – Push Buttons & Keypad IN**

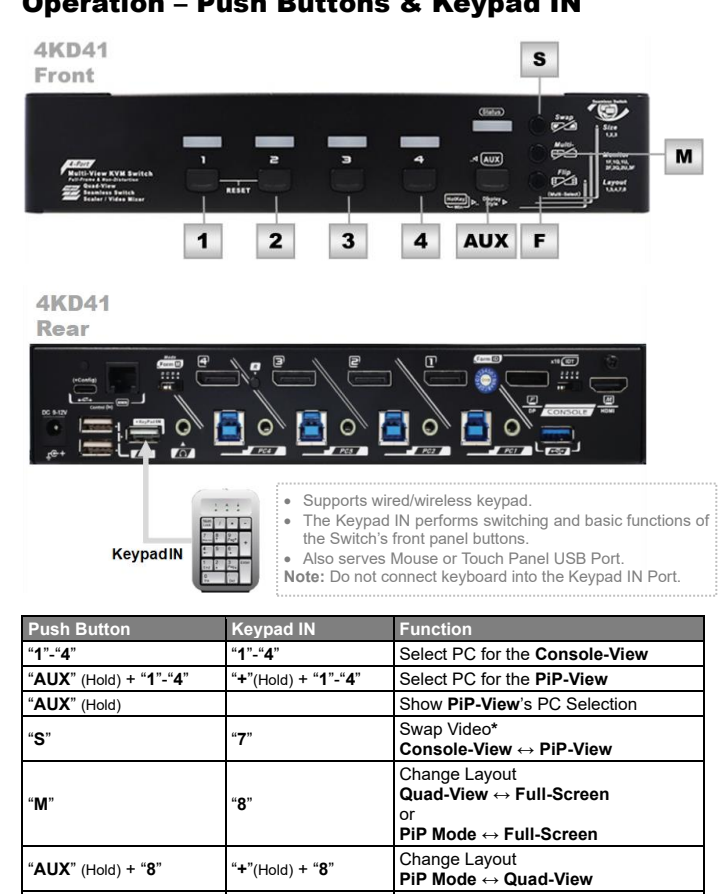

Change View Location (**PiP Mode & 1+3 / 3+1 PbP**) \* In Quad-View Mode, swap the KM Control

\* In PbP Modes, swap PiP-View to the Large View (the KM Control moves to the Large View as well)

| Key Sequence (Mouse Roar | ning)       | Function                                                         |
|--------------------------|-------------|------------------------------------------------------------------|
|                          | "Q" + "9"   | Enable Mouse Roaming                                             |
|                          | "Q" + "0"   | Disable Mouse Roaming                                            |
|                          | "↑"         | Mouse Speed Up (Lower DPI)                                       |
| L-Ctrl + L-Alt +         | "↓"         | Mouse Speed Down (Higher DPI)                                    |
| Double Click Hold        | "S"         | Mouse Speed Setting:<br>(Beep x1 = Slow, x2 = Normal, x3 = Fast) |
| (HK_LCode)               | "01" - "48" | Mouse Speed Setting<br>(Higher Number = Slower)                  |
|                          | "R"         | Enable/Disable Borderless Circulation                            |
|                          | "G"         | Enable/Disable <b>Been Sound</b> (Off/On)                        |

Mouse Roaming available Modes: Quad-View, 1+3 PbP, 3+1 PbP Mouse Moving Speed: Adjust based on Personal Preference

| Key Sequence (PiP) |             | Function                                                  |
|--------------------|-------------|-----------------------------------------------------------|
|                    | "↑"         | Enlarge the PiP View                                      |
|                    | "↓"         | Shrink the PiP View                                       |
|                    | "Page Up"   | Enlarge the Console-View                                  |
|                    | "Page Down" | Shrink the Console-View                                   |
| I-Ctrl + I-Win +   | "→"         | Increase PiP View Solidity<br>(Decrease Transparency)     |
| Double Click Hold  | "←"         | Decrease PiP View Solidity<br>(Increase Transparency)     |
| (HK_LCode)         | "F1"        | Move PiP View to 1 <sup>st</sup> Quadrant                 |
|                    | "F2"        | Move PiP View to 2 <sup>nd</sup> Quadrant                 |
|                    | "F3"        | Move PiP View to 3rd Quadrant                             |
|                    | "F4"        | Move PiP View to 4 <sup>th</sup> Quadrant                 |
|                    | "Caps Lock" | Video Mode Quick Change (Toggle):<br>PiP-Mode ↔ Quad-View |

To use Mouse Roaming Function or not is Personal Preference

| Key Sequence (HDCP & FPS)             |          | Function                      |
|---------------------------------------|----------|-------------------------------|
|                                       | "40"     | HDCP = Non-HDCP               |
| L Ctrl . L Win . R-Ctrl               | "41"     | HDCP = HDCP 1.4*              |
|                                       | "42"     | HDCP = HDCP 2.2               |
| Double Click Hold                     | "43"     | Max Bandwidth = 9Gbps (3G)**  |
| (HK_LCode)                            | "46"     | Max Bandwidth = 18Gbps (6G)   |
| * For KMV-4KD41-U30R, the DP Output n | nay swit | ch with Blank image when HDCP |

Enabled \*\* Set to 9Gbps when connecting to HDMI 1.4 Extenders

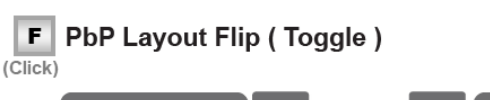

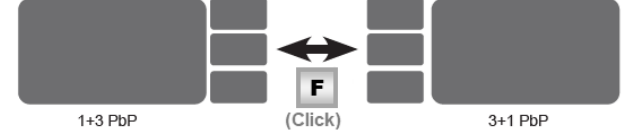

# PiP-View Location (4 Quadrants)

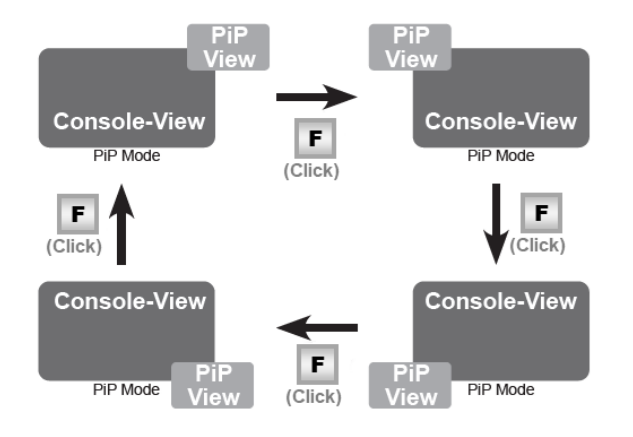

\_\_\_\_\_ Port Indicator (The Large View in the PbP Modes)

#### ➛ The Grey Bar Indicates Which PC2 PC the Large View Has Selected > Since the LED Indicator Is used The Large View PC3 to Indicate the Console-View) PC4

Wheel (B3)

MK

-B2

# **Operation Hotkey Control**

#### Hotkey Leading Codes (HK\_LCode)

- There are 3 Hotkey Leading Codes
- Apply the Hotkey Leading Code allows the Unit to intercept following Key Inputs 2 and to interpret to Control Signals
  - Hotkey Accepted: One / Two High-Pitched Beeps
  - Hotkey Failed: Two Low-Pitched Beeps

#### **<u>3 Programmed HK\_LCodes Available</u>**

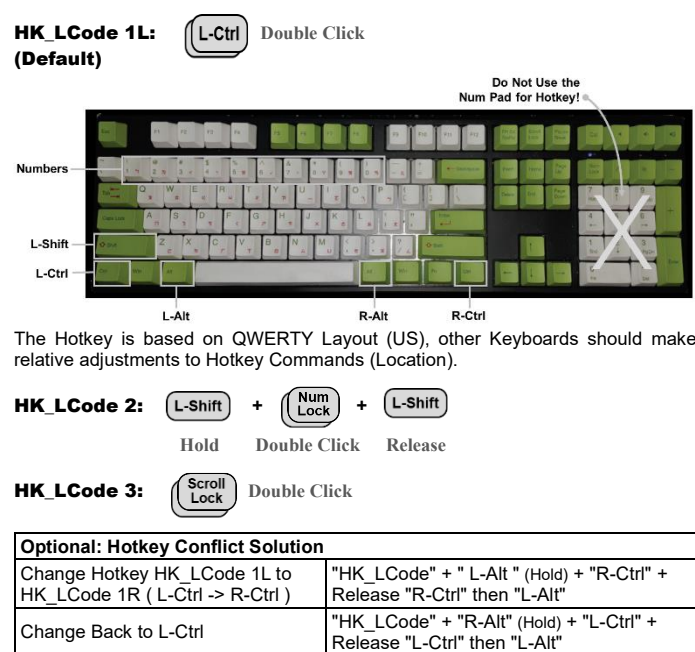

\* Or Use HK\_LCode 3 to Replace "Scroll Lock" + "Scroll Lock"

# **Operation – Mouse Control**

\* Requires Mouse with side buttons (the 4<sup>th</sup> or 5<sup>th</sup> button)

Enable Mouse Control & Assign the MK

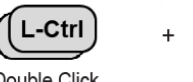

Double Click Hold (HK\_LCode)

\* After being assigned as the MK, The 4th or 5th button will not serve it's original functions until the mouse-control disabled. \*\* For the users whose 4th & 5th buttons are occupied, they can try to employ other buttons as the side button. Since those additional buttons are defined different

L-Alt

by the vendors, certain buttons might not work. ( Error Sound : Beep Low Twice )

MK

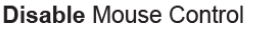

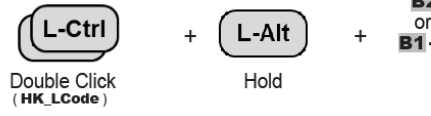

Console-View Selection ( Quad-View Mode & PbP Modes Only )

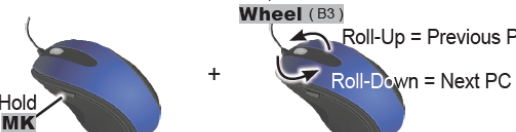

View Layout Quick Change \* In Other Modes : Video Mode Quick

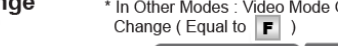

Roll-Up = Previous PC

PbP Modes (Magnify the Console-View)

# **Operation – Serial Control**

#### Serial Connection

Disable / Enable HK\_LCode 1L\*

Disable / Enable HK LCode 1R\*

User should either connect the KVM switch with the Serial Host using an USB-C cable as followed or the RJ-11 to DB9 Adaptor for the DB9 COM Interface

"Scroll Lock " + "Scroll Lock" + "L-Ctrl"

"Scroll Lock " + "Scroll Lock" + "R-Ctrl"

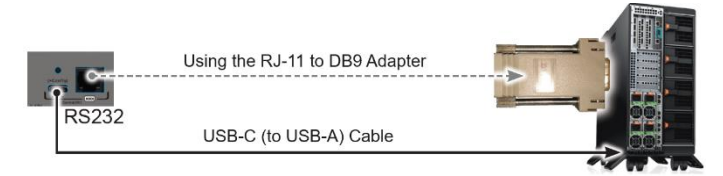

Experience users may follow the pin assignment to build a serial cable:

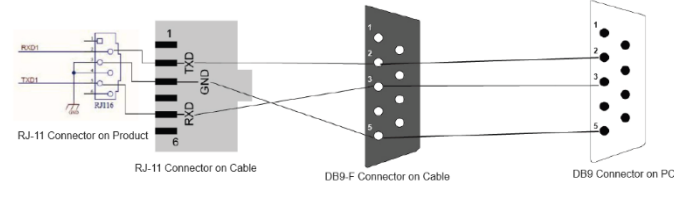

#### Configuration

User should apply the following serial configurations to allow communication with the serial host.

| Baud Rate                      | 19,200bps (Default, 8 Selections) |
|--------------------------------|-----------------------------------|
| Parity / Data Bits / Stop Bits | None / 8 / 1                      |
| Flow Control                   | None                              |

Note :

Windows users may download 3rd party terminal software such as "Hyper Terminal'

- 2. Enable "Local Echo" so that the input command can be seen on the terminal software 3
- Commands are case-sensitive, only upper case is accepted.
- 19200bps is the default baud rate. Apply the default baud rate if there is no 4. requirement to set a different baud rate.

# **Hotkey List (General)**

| Key Sequence                         |                                  | Function                                                                                                    |
|--------------------------------------|----------------------------------|----------------------------------------------------------------------------------------------------|
|                                      | "1"-"4"                          | Console-View Selection = Computer 1-4<br>(Switch the Large View in the PbP Modes)                                                                                                    |
|                                      | "S" + "1"-"4"                    | PiP-View Selection = Computer 1-4                                                                                                    |
|                                      | "0"                              | Console-View Selection = Previous Selection<br>(Switch the Large View in the PbP Modes)                                                                                                    |
|                                      | "TAB"                            | Swap Video: Console-View ↔ PiP-View                                                                                                    |
|                                      | "F1"                             | Start <b>Auto-Scan</b> for the Console-View<br>(Full-Screen Mode Only)                                                                                                    |
|                                      | "F2"                             | To start <b>Manual Scan:</b> Allows users to manually switch back and forth between power-on computers. Click the ▲ or ▼ key to select the previous or the next computer (Full-Screen Mode Only)                                              |
| L-Ctrl +                             | "F3"                             | To <b>Adjust Scan Rate:</b> The KVM Switch generates 1<br>to 4 beeps indicating duration of scan time for <b>3</b> , <b>8</b> ,<br><b>15</b> , <b>30 seconds</b> respectively. (Full-Screen Mode Only )                                       |
| Double Click                         | "F5"                             | Audio Follow Port Selection ( OFF / ON )*<br>( But Follow the Large View in the PbP Modes )                                                                                                    |
| (HK_LCOUE)                           | "F5K"                            | Audio Follow Port Selection ( OFF / ON )*<br>(All Modes )                                                                                                    |
|                                      | "A"                              | Force Audio Follow to Current Port                                                                                                    |
|                                      | "F7"                             | USB 3.2 Follow Port Selection ( OFF / ON )**<br>( But Follow the Large View in the PbP Modes )                                                                                                    |
|                                      | "F7K"                            | USB 3.2 Follow Port Selection ( OFF / ON )**<br>(All Modes )                                                                                                    |
|                                      | "U"                              | Force USB 3.2 Ports Follow to Current Computer                                                                                                    |
|                                      | "Caps Lock"                      | Video Mode Quick Change ( Toggle ):<br>Full-Screen ↔ Quad-View<br>Full-Screen ↔ PiP Mode<br>Magnify the Console-View in the PbP Modes:<br>Swap Videos of the Console-View & the Large View<br>( When Console-View Is One of the Small Views ) |
| HK_LCode + "L<br>"L-Alt" (Hold) + "I | -Win" (Hold) +<br>Del" (Num Pad) | Reset***                                                                                                    |
| HK_LCode + "L-                       | -Alt" (Hold) +                   | Return to Factory Default                                                                                                    |

The default Audio Follow status is on, and the Audio Follows port switching. User may turn it off so that the audio stays at original port after port switching. \*\* The default USB Follow status is on. User may turn off USB 3.2 Follow to

prevent damaging USB drive or other USB devices while operating.

\*\*\* Apply this hotkey when image anomaly happens.

## **Serial Commands**

| Command | Function                                                                                         |
|---------|--------------------------------------------------------------------------------------------------|
| B=1-4   | Equal to Port Selection Button "1"-"4" Clicked                                                   |
| B=S/M/F | Equal to " <b>S</b> "/ " <b>M</b> " / " <b>F</b> " Clicked                                       |
| B=m     | View Layout Quick Change                                                                         |
| V=1-4   | Console-View Select PC 1-4 (The Large View in the PbP Modes)                                     |
| S=1-4   | PiP-View Selects PC 1-4                                                                          |
| U=1-4   | USB 3.2 Select PC 1-4 (Non-Follow)                                                               |
| U=*K    | USB 3.2 Follows the Console-View's PC Selection (All Modes)                                      |
| U=*     | USB 3.2 Follows the Console-View's PC Selection (But Follows the<br>Large View in the PbP Modes) |
| A=1-4   | Audio Select PC 1- 4 (Non-Follow)                                                                |
| A=*K    | Audio Follows the Console-View's PC Selection (All Modes)                                        |
| A=*     | Audio Follows the Console-View's PC Selection (But Follows the Large View in the PbP Modes)      |
| H=R     | Reset*                                                                                           |

There are 3 ways to reset:

- By Serial Command mentioned above.
- By Pressing & Holding Button "1" + Button "2" for more than 2 secs.
  By Hotkey: HK\_LCode + "Win" (Hold) + "Alt" (Hold) + "Del".

## Change Baud Rate by Hotkey (Default = 19200bps)

| Rextron                                                                                                    | _ | - | _ | _  | Non- |
|----------------------------------------------------------------------------------------------------|---|---|---|----|------|
| Hall View KVN Switch<br>Reit View KVN Switch<br>Status Content View<br>Brand View Rest<br>Content View Rest |   | Ċ |   | Ċ, |      |

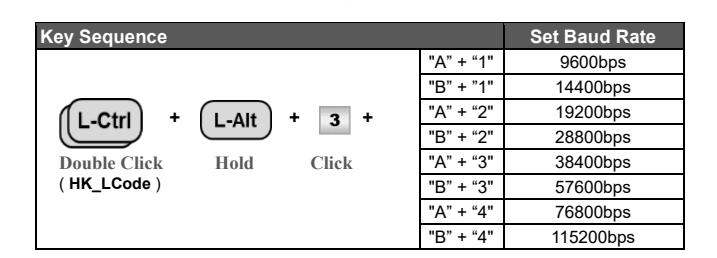